## المقدمة مرحبًا بكم في دليل "كيفية إنشاء المنتج" الخاص بـ رايمار

يوفر هذا الدليل إرشادات خطوة بخطوة لمساعدتك على إنشاء منتجك بكل سهولة، لضمان تجربة سلسة في استكشاف سوق ريّمار للرخام ومواد التشطيبات

فريق رايمار

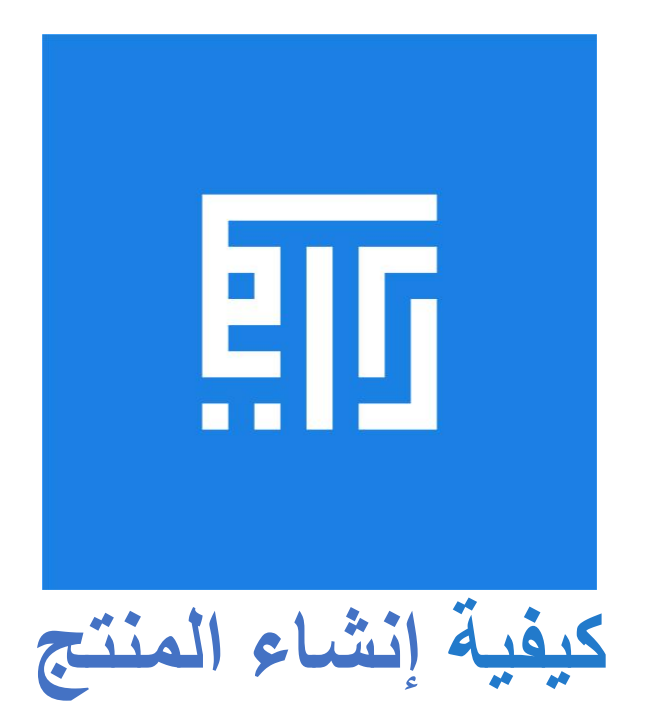

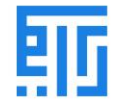

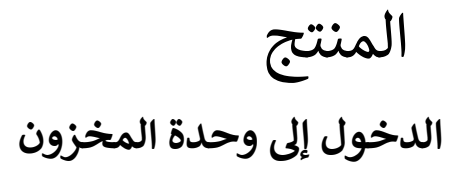

يمكنك إنشاء منتج جديد باتباع المسار: المخزون > المنتجات > إنشاء.

| Inventory                                                                             | Overview          | Operations Products     |                          |                      |              |                                                 |                       |
|---------------------------------------------------------------------------------------|-------------------|-------------------------|--------------------------|----------------------|--------------|-------------------------------------------------|-----------------------|
| Products / New                                                                        | ]                 |                         |                          |                      |              |                                                 |                       |
| Replenish                                                                             |                   |                         |                          |                      |              |                                                 |                       |
|                                                                                       | Go to<br>Website  | & 0.00 Units<br>On Hand | 6.00 Units<br>Forecasted | ← Product<br>Moves   | C Reordering | Rules                                           | Il 0.00 Units<br>Sold |
| Product Name<br>Product Na                                                            | ame               |                         |                          |                      | EN           |                                                 | G                     |
| <ul> <li>Can be Sold</li> <li>Can be Purchase</li> <li>General Information</li> </ul> | d<br>Variants Sal | les eCommerce P         | Purchase Invento         | ry Detail Images     |              |                                                 |                       |
| Product Type                                                                          |                   | Storable Product        | ~                        | Sales Price          |              | 1.00 SR                                         |                       |
| Product Category<br>Internal Reference                                                |                   | All                     | - 6                      | Customer Taxes       |              | <ul> <li>Extra Prices</li> <li>(15%)</li> </ul> |                       |
| Barcode                                                                               |                   |                         |                          | Cost                 |              | 0.00                                            |                       |
|                                                                                       |                   |                         |                          | Purchase Unit of Mea | sure         | Units                                           | - C                   |
| Internal Notes                                                                        | •                 |                         |                          |                      | I            |                                                 |                       |

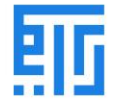

- 1. عند الضغط على زر إنشاء، ستظهر صفحة جديدة كما هو موضح أدناه. يمكنك إنشاء منتج جديد هنا من خلال تعبئة جميع الحقول المطلوبة.
  - يمكن للمستخدم أيضًا تعديل تفاصيل المنتج بالنقر على زر تحرير، مما يتيح إجراء التغييرات اللازمة على ميزات وأنواع المنتج.
    - يحتوي نموذج الإنشاء على العديد من الحقول كما يلي:
    - ٩. اسم المنتج: يشير إلى اسم المنتج الذي سيظهر على جميع المنصات عند الإشارة إلى هذا المنتج.
- 5. يمكن بيعه: يتيح هذا الخيار للمستخدم إزالة المنتج من قائمة "منتجات المخزون". إلغاء تحديد هذا المربع سيزيل المنتج من قوائم المنتجات القابلة للبيع. يُستخدم هذا الخيار عادةً عند إنشاء مواد خام للاستخدام الداخلي.
  - 6. أنواع المنتجات: تقع هذه الفئة تحت علامة تبويب المعلومات العامة. تقدم رايمار ثلاثة خيارات لأنواع المنتجات:
    - a. المواد الاستهلاكية: منتجات لا تتطلب إدارة مخزون.
      - b. الخدمات: خدمات غير مادية تُقدم للعملاء.
    - c. المنتجات القابلة للتخزين: منتجات تتم إدارتها باستخدام المخزون وتتطلب ضبط قواعد إعادة الطلب.

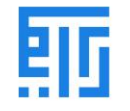

# أنواع المنتجات

| Products / New                                          |                  |                         |                          |                         |                   |         |         |  |  |
|---------------------------------------------------------|------------------|-------------------------|--------------------------|-------------------------|-------------------|---------|---------|--|--|
| ✓ Save X Discard                                        | i                |                         |                          |                         |                   |         |         |  |  |
| Replenish                                               |                  |                         |                          |                         |                   |         |         |  |  |
|                                                         | Go to<br>Website | 8 0.00 Units<br>On Hand | 6.00 Units<br>Forecasted | → Product<br>Moves      | C 0<br>Reordering | Rules   | Il Sold |  |  |
| Product Name<br>Product N                               | lame             |                         |                          |                         | EN                |         |         |  |  |
| <ul> <li>Can be Sold</li> <li>Can be Purchas</li> </ul> | sed              |                         |                          |                         |                   |         |         |  |  |
| General Informatio                                      | on Variants Sal  | es eCommerce            | Purchase Invento         | ry Detail Images        |                   |         |         |  |  |
| Product Type<br>Product Category                        |                  | Storable Product        | <b>~</b>                 | Sales Price             |                   | 1.00 SR | ]       |  |  |
| Internal Reference                                      |                  | Service                 |                          | Customer Taxes          |                   | (15%)   |         |  |  |
| Barcode                                                 |                  | Storable Product        |                          | Cost<br>Unit of Measure |                   | 0.00    |         |  |  |
|                                                         |                  |                         |                          | Purchase Unit of Mea    | sure              | Units   | - 3     |  |  |
|                                                         |                  |                         |                          |                         |                   |         |         |  |  |

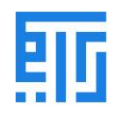

#### 1. الخدمات:

- بيع الخدمات، وهي منتجات غير مادية تقدمها الشركات.
- يمكن لأي شركة تعمل في مجال الخدمات الاستشارية أو قطاع الخدمات الأخرى استخدام هذه الفئة.
  - هذا النوع من المنتجات لا يظهر في عمليات إدارة المخزون.
  - تعتبر رايمار الخدمة كمنتج لتسهيل تشغيل نظام تخطيط موارد المؤسسات (ERP) للأعمال.
    - ف الوقت نفسه، لا تسمح رايمار للمستخدم بالاحتفاظ بمخزون للخدمات.

## المواد الاستهلاكية:

- المواد الاستهلاكية هي منتجات لا يحتاج المستثمر إلى إدارة مخزون لها.
- هذا يعنى أن المواد الاستهلاكية لا تُخزن في المخزون بواسطة الشركة.
- بدلاً من ذلك، يتم تسليم المواد الاستهلاكية مباشرةً من المورد إلى العميل.
  - وفقًا لافتراض رايمار، يُعتبر أن المنتج لديه دائمًا مخزون كافٍ.

#### المنتجات القابلة للتخزين:

- يتم إدارة هذه المنتجات باستخدام المخزون، وتُستخدم فى إدارة العمليات المخزنية.
- تقوم رايمار بأتمتة عملية إعادة التوريد لهذه المنتجات، مما يسهل الحفاظ على مستوى الحد الأدنى من المخزون.
  - يمكن تحقيق ذلك من خلال تحديد قاعدة إعادة الطلب في النظام.
    - يمنع هذا النظام نفاد المنتج من المخزون.
  - تتيح رايمار 14 تنبيهات تحذيرية إذا فشل المستخدم فى إعداد قواعد إعادة الطلب.
    - تعرض رايمار أيضًا رسالة تنبيه إذا لم يكن هناك مخزون كافٍ في المخزون.

#### 4. فئة المنتج:

تتيح رايمار للمستخدم تنظيم المنتجات ضمن فئات محددة لتسهيل إدارتها.

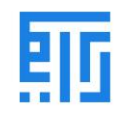

خصائص إضافية للمنتج

| Save X Discard                                                                                            |                     |                                                                                                    |                          |                                                                                                    |                   |                                                              |          |
|----------------------------------------------------------------------------------------------------|---------------------|----------------------------------------------------------------------------------------------------|--------------------------|----------------------------------------------------------------------------------------------------|-------------------|--------------------------------------------------------------|----------|
| Replenish                                                                                                 |                     |                                                                                                    |                          |                                                                                                    |                   |                                                              |          |
|                                                                                                    | Go to<br>Website    | \delta 0.00 Units<br>On Hand                                                                       | 6.00 Units<br>Forecasted | Product<br>Moves                                                                                       | C 0<br>Reordering | Rules                                                        | Il Sold  |
| Product Name                                                                                              |                     |                                                                                                    |                          |                                                                                                    |                   |                                                              |          |
| Product N                                                                                                 | ame                 |                                                                                                    |                          |                                                                                                    | EN                |                                                              |          |
| Can be Sold                                                                                               |                     |                                                                                                    |                          |                                                                                                    |                   |                                                              | <b>H</b> |
|                                                                                                    |                     |                                                                                                    |                          |                                                                                                    |                   |                                                              |          |
| Can be Purchas                                                                                            | ed                  |                                                                                                    |                          |                                                                                                    |                   |                                                              |          |
| Can be Purchas                                                                                            | ed<br>n Variants Sa | les eCommerce                                                                                      | Purchase Invent          | tory Detail Images                                                                                     |                   |                                                              |          |
| Can be Purchas                                                                                            | ed<br>n Variants Sa | les eCommerce                                                                                      | Purchase Invent          | tory Detail Images                                                                                     |                   |                                                              |          |
| Can be Purchas<br>General Informatio                                                                      | ed<br>n Variants Sa | les eCommerce<br>Storable Product                                                                  | Purchase Invent          | tory Detail Images                                                                                     |                   | 1.00 SR                                                      |          |
| Can be Purchas<br>General Informatio<br>Product Type<br>Product Category                                  | ed<br>n Variants Sa | les eCommerce<br>Storable Product                                                                  | Purchase Invent          | tory Detail Images Sales Price                                                                         |                   | 1.00 SR<br>→ Extra Prices                                    |          |
| Can be Purchas<br>General Informatio<br>Product Type<br>Product Category<br>Internal Reference            | ed<br>n Variants Sa | les eCommerce<br>Storable Product<br>All<br>All                                                    | Purchase Invent          | tory Detail Images<br>Sales Price<br>Customer Taxes                                                    |                   | 1.00 SR<br>→ Extra Prices<br>(15%)                           |          |
| Can be Purchas<br>General Informatio<br>Product Type<br>Product Category<br>Internal Reference<br>Barcode | ed<br>n Variants Sa | les eCommerce<br>Storable Product<br>All<br>All<br>All / Deliveries                                | Purchase Invent          | ory Detail Images<br>Sales Price<br>Customer Taxes<br>Cost                                             |                   | 1.00 SR<br>→ Extra Prices<br>(15%)<br>0.00                   |          |
| Can be Purchas<br>General Informatio<br>Product Type<br>Product Category<br>Internal Reference<br>Barcode | ed<br>n Variants Sa | les eCommerce<br>Storable Product<br>All<br>All<br>All / Deliveries<br>All / Expenses              | Purchase Invent          | Sales Price<br>Customer Taxes<br>Cost<br>Unit of Measure                                               |                   | 1.00 SR<br>→ Extra Prices<br>15%<br>0.00<br>Units            |          |
| Can be Purchas<br>General Informatio<br>Product Type<br>Product Category<br>Internal Reference<br>Barcode | ed<br>n Variants Sa | les eCommerce<br>Storable Product<br>All<br>All / Deliveries<br>All / Deliveries<br>All / Saleable | Purchase Invent          | tory Detail Images<br>Sales Price<br>Customer Taxes<br>Cost<br>Unit of Measure<br>Purchase Unit of Mea | isure             | 1.00 SR<br>> Extra Prices<br>(15%)<br>0.00<br>Units<br>Units |          |

96

# 1. المرجع الداخلي:

- عادةً ما تستخدم رايمار اسم المنتج ووصفه عند عرض معلومات المنتج.
  - یمکن للشرکات استخدام نظام ترمیز محدد لمنتجاتها.
- يتم استخدام حقل المرجع الداخلي لإدخال رمز المنتج كبديل لاسم المنتج.

# 2. الباركود:

- يُستخدم الباركود لتجنب الأخطاء البشرية، خاصةً عند وجود عدد كبير من المنتجات.
  - يقلل من احتمالية الأخطاء البشرية.
- يساعد الباركود في إضافة أو تحديث كميات المنتج أو تفاصيله عن طريق مسح الباركود.
  - يمكن استخدامه أثناء استلام المنتج أو بيعه.

### 3. رمز HSN/SAC:

- يشير إلى نظام التسمية المنسق أو رمز محاسبة الخدمات.
  - أيستخدم عند بيع الخدمات بدلاً من السلع.
- يساعد في تحديد الضرائب على السلع والخدمات بسهولة.

### 4. وصف HSN/SAC:

- يوفر حقلًا لوصف الخدمة المقدمة.
  - 5. سعر المخزون:
- یشیر إلى السعر الذي يتم به بيع المنتج للعميل.

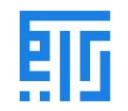

- يمكن إضافة تفاصيل أسعار إضافية في هذا الحقل.
  - ضرائب العملاء:
- تتيح رايمار للمستخدم إعداد الضرائب الافتراضية وحساب الضرائب أثناء بيع المنتج.
- يحتوي نظام الضرائب في رايمار على محرك مرن يدعم أنواعًا مختلفة من الضرائب مثل:
  - (GST) الضريبة على السلع والخدمات.
  - (CST) الضريبة المركزية على المبيعات.
  - (SST) الضريبة على المبيعات والخدمات.
  - الحسابات العامة في معظم البلدان مهيأة مسبقًا لتشمل الضرائب الرئيسية في الدولة.

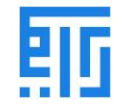

خصائص المنتج

| Replenish                                                                                                    |                    |                                                         |                            |                                                                   |                           |                                    |           |
|----------------------------------------------------------------------------------------------------|--------------------|---------------------------------------------------------|----------------------------|-------------------------------------------------------------------|---------------------------|------------------------------------|-----------|
|                                                                                                    | Go to<br>Website   | 8 0.00 Units<br>On Hand                                 | & 0.00 Units<br>Forecasted | → Product<br>Moves                                                | C <sup>0</sup> Reordering | Putaway<br>Rules                   | Il 0.00 U |
| Product Name                                                                                                    |                    |                                                         |                            |                                                                   |                           |                                    |           |
| Product N                                                                                                    | ame                |                                                         |                            |                                                                   | EN                        |                                    |           |
|                                                                                                    |                    |                                                         |                            |                                                                   |                           |                                    |           |
| Can be Sold                                                                                                    |                    |                                                         |                            |                                                                   |                           |                                    |           |
| <ul> <li>Can be Sold</li> <li>Can be Purchas</li> </ul>                                                                                                    | ed                 |                                                         |                            |                                                                   |                           |                                    |           |
| <ul> <li>Can be Sold</li> <li>Can be Purchas</li> <li>General Information</li> </ul>                                                                                              | ed<br>n Variants S | ales eCommerce                                          | Purchase Inven             | ory Detail Images                                                 |                           |                                    |           |
| Can be Sold Can be Purchas General Informatic                                                                                                    | ed<br>n Variants S | ales eCommerce                                          | Purchase Inven             | ory Detail Images                                                 |                           |                                    |           |
| Can be Sold Can be Purchas General Informatio Product Type                                                                                                    | ed<br>n Variants S | ales eCommerce<br>Storable Product                      | Purchase Inven             | ory Detail Images                                                 |                           | 1.00 SR                            |           |
| <ul> <li>Can be Sold</li> <li>Can be Purchas</li> <li>General Information</li> <li>Product Type</li> <li>Product Category</li> </ul>                                              | ed<br>n Variants S | ales eCommerce Storable Product All                     | Purchase Invent            | ory Detail Images Sales Price                                     |                           | 1.00 SR                            |           |
| <ul> <li>Can be Sold</li> <li>Can be Purchas</li> <li>General Information</li> <li>Product Type</li> <li>Product Category</li> <li>Internal Reference</li> </ul>                  | ed<br>n Variants S | ales eCommerce Storable Product All                     | Purchase Invent            | Sales Price<br>Customer Taxes                                     |                           | 1.00 SR<br>→ Extra Prices<br>(15%) | 1         |
| <ul> <li>Can be Sold</li> <li>Can be Purchas</li> <li>General Information</li> <li>Product Type</li> <li>Product Category</li> <li>Internal Reference</li> <li>Barcode</li> </ul> | ed<br>n Variants S | eCommerce Storable Product All                          | Purchase Invent            | Sales Price<br>Customer Taxes<br>Cost                             |                           | 1.00 SR                            |           |
| <ul> <li>Can be Sold</li> <li>Can be Purchas</li> <li>General Information</li> <li>Product Type</li> <li>Product Category</li> <li>Internal Reference</li> <li>Barcode</li> </ul> | ed<br>n Variants S | ales eCommerce           Storable Product           All | Purchase Invent            | ory Detail Images Sales Price Customer Taxes Cost Unit of Measure |                           | 1.00 SR                            |           |

# Internal Notes

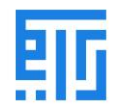

التكلفة والشركة ووحدة القياس

- 1. التكلفة (Cost):
- تشير إلى تكلفة المنتج.
  - 2. الشركة (Company):
- اسم الشركة، سواء كانت الشركة الأم أو الشركة الفرعية.
  - 3. وحدة القياس (Unit of Measure):
  - عدد وحدات المنتج أو ساعات الخدمة المقدمة.

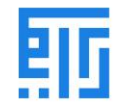

| Products / New                           |                   |                       |                          |                    |                           |       |         |
|------------------------------------------|-------------------|-----------------------|--------------------------|--------------------|---------------------------|-------|---------|
| ✓ Save X Discar                          | rd                |                       |                          |                    |                           |       |         |
| Configure Variants                       | Replenish         |                       |                          |                    |                           |       |         |
|                                          | Go to<br>Website  | 0.00 Units<br>On Hand | 6.00 Units<br>Forecasted | → Product<br>Moves | C <sup>0</sup> Reordering | Rules | Il Sold |
| Product Name<br>Product N<br>Can be Sold | Name              |                       |                          |                    | EN                        |       | Ð       |
| General Informati                        | ion Variants Sale | es eCommerce          | Purchase Inventory       | Detail Images      |                           |       |         |
| Attribute                                |                   |                       | Va                       | lues               |                           |       |         |
| Color                                    |                   |                       | •                        |                    |                           |       | - 8     |

- 1. السمات (Attribute):
- خصائص النسخة مثل اللون، الحجم، أو الميزات الأخرى.
  - 2. القيم (Values):
- قيمة السمة مثل اسم اللون (أحمر، أخضر) أو الحجم (كبير، متوسط).

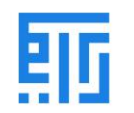

| Save X Discard                                    |                  |                                          |                            |                  |               |       |         |
|---------------------------------------------------|------------------|------------------------------------------|----------------------------|------------------|---------------|-------|---------|
| onfigure Variants Replen                          | sh               |                                          |                            |                  |               |       |         |
| 0                                                 | Go to<br>Website | 80.00 Units<br>On Hand                   | & 0.00 Units<br>Forecasted | Product<br>Moves | C Reordering  | Rules | Il Sold |
| Product Name                                      |                  |                                          |                            |                  |               |       |         |
| Product Name                                      | <del>)</del>     |                                          |                            | EN               |               |       |         |
| Can be Sold                                       |                  |                                          |                            |                  |               |       |         |
| <ul> <li>Can be Purchased</li> </ul>              |                  |                                          |                            |                  |               |       |         |
| General Information V                             | riants Sales     | eCommerce Pur                            | chase Inventory            | Detail Images    |               |       |         |
|                                                   |                  |                                          |                            |                  |               |       |         |
| nvoicing                                          |                  |                                          |                            | Automatic Ema    | il at Invoice |       |         |
| nvoicing Policy                                   |                  | Ordered quantities                       |                            | Email Template   | [             |       | -       |
|                                                   |                  | <ul> <li>Delivered quantities</li> </ul> |                            |                  |               |       |         |
|                                                   |                  |                                          |                            |                  |               |       |         |
|                                                   |                  |                                          |                            |                  |               |       |         |
| Options                                           |                  |                                          |                            |                  |               |       |         |
| Options<br>Optional Products                      |                  |                                          | -                          |                  |               |       |         |
| Options<br>Optional Products                      |                  |                                          | •                          |                  |               |       |         |
| Options<br>Optional Products<br>Sales Description |                  |                                          | -                          |                  |               |       |         |

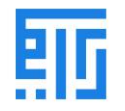

## 1. سياسة الفوترة (Invoicing Policy):

- الكميات المطلوبة: تشير إلى الكميات المفوترة المطلوبة من العميل.
- الكميات المسلمة: تشير إلى الكميات المفوترة التي تم تسليمها للعميل.
  - 2. منتج الاشتراك (Subscription Product):
- إذا تم التفعيل، فإن تأكيد طلب بيع مع هذا المنتج سيؤدي إلى إنشاء اشتراك.
  - 3. إعادة فواتير المصروفات (Re-invoice Expenses):
  - الأموال التي أنفقتها الشركة على مشاريع العميل.
  - يمكن للمستخدم اختيار "لا" إذا لم تكن هناك مصروفات.
    - خيارات أخرى تشمل "التكلفة" و"سعر المخزون".
      - 4. الخيارات (Options):
- المنتجات الاختيارية: أسماء وتفاصيل المنتجات المقترحة عند ضغط العميل على زر "أضف إلى السلة".
  - 5. وصف المخزون (Inventory Description):
  - يقدم وصف المنتج ويتيح التواصل مع العميل.
  - يتم نسخ هذا الوصف إلى كل طلب مخزون، طلب تسليم، وفاتورة/إشعار دائن.

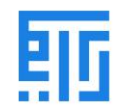

# تحت علامة تبويب التجارة الإلكترونية (eCommerce Tab)

|                                                          | Go to<br>Website | 🛞 0.00 Units<br>On Hand | 6.00 Units<br>Forecasted | ➡ Product<br>Moves | C 0<br>Reordering | Rules           | Il Sold |
|----------------------------------------------------------|------------------|-------------------------|--------------------------|--------------------|-------------------|-----------------|---------|
| Product Name<br>Product Na                               | ame              |                         |                          | EN                 |                   |                 |         |
| <ul> <li>Can be Sold</li> <li>Can be Purchase</li> </ul> | ed               |                         |                          |                    |                   |                 | Ŧ       |
| General Information                                      | n Variants Sales | eCommerce               | Purchase Inventory       | Detail Images      |                   |                 |         |
| Shop                                                     |                  |                         |                          | Theme Prime C      | onfiguration      |                 |         |
| Website                                                  |                  |                         | -                        | Brand              | [                 |                 | -       |
| Website Sequence                                         |                  | 10,125                  |                          | Label              | (                 |                 | -       |
| Categories                                               |                  |                         | -                        | Tags               | [                 |                 | -       |
| Availability                                             |                  | Sell regardless of in   | ventory 🗸                | Tabs               |                   | Title           | Icon    |
| Alternative Products                                     | 5                |                         | -                        |                    |                   |                 |         |
| Accessory Products                                       | i                |                         | -                        |                    |                   |                 |         |
| Ribbon                                                   |                  |                         | -                        |                    |                   |                 |         |
|                                                          |                  |                         |                          |                    |                   |                 |         |
|                                                          |                  |                         |                          |                    | You can find icon | at FontAwesome. |         |
|                                                          |                  |                         |                          |                    |                   |                 |         |

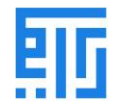

- 1. المتجر (Shop):
- التحكم في نشر المنتج على موقع إلكتروني معين.
- 2. تسلسل الموقع الإلكتروني (Website Sequence):
- يسمح بتقييد نشر المنتج في موقع إلكتروني معين.
  - 3. الفئات (Categories):
- يظهر المنتج في الفئة المحددة للتجارة الإلكترونية.
- يمكن ضبط ذلك من خلال الذهاب إلى المتجر > تخصيص وتفعيل "فئات التجارة الإلكترونية".
  - 4. التوفر (Availability):
  - يسمح بالتحقق من توفر المنتج ويمنع بيعه إذا كان غير متوفر في المخزون.
    - 5. المنتجات البديلة (Alternate Product):
    - يتيح اقتراح بدائل للعميل من قائمة المنتجات (استراتيجية بيع إضافي).
      - عند التفعيل، يظهر المنتج البديل في صفحة المنتج.
        - 6. المنتجات الملحقة (Accessory Product):
  - يمكن للعميل رؤية الملحقات أو المنتجات المشابهة عند مراجعة السلة قبل الدفع.
    - 7. الشريط (Ribbon):
    - أيستخدم لإبراز المنتج باستخدام شريط مميز.
    - 8. وسائط المنتج الإضافية (Extra Product Media):
    - يتيح للمستثمر تحميل رابط فيديو أو صور للمنتج لتحسين تجربة المستخدم.

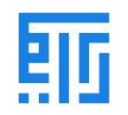

| Inventory Overview Operations Products       |                                  |
|----------------------------------------------|----------------------------------|
|                                              | Create Extra Product Media ×     |
| Products / New                               |                                  |
| ✓ Save X Discard                             | Image Name                       |
| Configure Variants Replenish                 | Image Name                       |
| General Information Variants Sales eCommerce | Video URL                        |
| Shop                                         |                                  |
| Website                                      |                                  |
| Website Sequence 10,125                      |                                  |
| Categories                                   | Save & Close Save & New Discard  |
| Availability Sell regardless of i            | nventory V Tabs Title Icon       |
| Alternative Products                         | •                                |
| Accessory Products                           | •                                |
| Ribbon                                       |                                  |
|                                              |                                  |
|                                              | You can find into at EontAwesome |
|                                              |                                  |
| Extra Product Media                          |                                  |
| +Add a Media                                 |                                  |

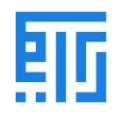

| roducts / New                          |                        |                                     |                   |                  |                |
|----------------------------------------|------------------------|-------------------------------------|-------------------|------------------|----------------|
| Configure Variants Replenish           |                        |                                     |                   |                  |                |
| Go to<br>Website                       | 8 0.00 Units 0.00 Fore | Units<br>casted<br>Product<br>Moves | C 0<br>Reordering | Putaway<br>Rules | Il 0.00 Units  |
| Product Name                           |                        |                                     | EN                |                  |                |
| Can be Sold Can be Purchased           |                        |                                     |                   |                  | ÷              |
| General Information Variants Sales     | eCommerce Purchase In  | ventory Detail Images               |                   |                  |                |
| Vendor                                 |                        | Unit of Measure                     |                   | F                | Price Delive : |
|                                        |                        |                                     |                   |                  |                |
|                                        |                        |                                     |                   |                  |                |
| Purchase Description                   |                        |                                     |                   |                  |                |
| This note is added to purchase orders. |                        |                                     |                   |                  | EN             |
|                                        |                        |                                     |                   |                  |                |

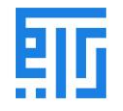

# 1. المورد (Vendor):

- تفاصيل المورد الذي يتم شراء المنتج منه.
  - 2. وحدة القياس (Unit of Measure):
- عدد وحدات المنتج أو ساعات الخدمة المطلوبة.
  - 3. فواتير المورد (Vendor Bills):
  - ضرائب المورد (Vendor Taxes):
- تشير إلى الضرائب الافتراضية المستخدمة عند شراء المنتج.
  - 4. سياسة التحكم (Control Policy):
  - الكميات المطلوبة (On Ordered Quantities):
  - تسمح بإنشاء فواتير التحكم بناءً على الكميات المطلوبة.
    - o الكميات المستلمة (On Received Quantities):
  - تسمح بإنشاء فواتير التحكم بناءً على الكميات المستلمة.
    - 5. وصف الشراء (Purchase Descriptions):
      - يصف تفاصيل عملية الشراء.
    - تتم إضافة هذا الوصف إلى أوامر الشراء كملحوظة.

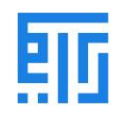

# تحت علامة تبويب المخزون (Inventory Tab) للمنتج

|                             | Go to<br>Website     | 🚯 0.00 Units<br>On Hand                        | 🗞 0.00<br>Fore | Units<br>casted  | Product Moves                             | C Reordering Ru  | C Putaway Rules      | Sold |
|-----------------------------|----------------------|------------------------------------------------|----------------|------------------|-------------------------------------------|------------------|----------------------|------|
| Product Name<br>Product Nat | me                   |                                                |                |                  | EN                                        |                  |                      |      |
| Can be Sold                 |                      |                                                |                |                  |                                           |                  |                      | Ŧ    |
| General Information         | Variants Sales e     | Commerce Purchase                              | Inventory      | Detail Imag      | es                                        |                  |                      |      |
| Operations<br>Routes        | ≥ Bt                 | Jy<br>View Diagram                             |                |                  | Logistics<br>Responsible                  | Busta            | n                    | • 🗹  |
|                             |                      | -                                              |                | Weight<br>Volume |                                           |                  | 0.00                 |      |
|                             |                      |                                                |                |                  | Customer Lead Time                        | 0.00             | da                   | iys  |
| Traceability                |                      |                                                |                |                  | Counterpart Loca                          | ations           |                      |      |
| Tracking                    | ⊖ By<br>⊖ By<br>⊛ No | / Unique Serial Number<br>/ Lots<br>o Tracking |                |                  | Production Location<br>Inventory Location | Virtua<br>Virtua | Locations/Production | - C  |
|                             |                      |                                                |                |                  |                                           |                  |                      |      |

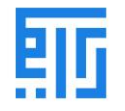

1. المسار (Route):

- يتيح لك تحديد مسار المنتج بناءً على الوحدة المثبتة.
- يساعد في تحديد ما إذا كان المنتج سيتم شراؤه، تصنيعه، أو إعادة تزويده حسب الطلب.
  - 2. موقع المنتج (Product Location):

يشير إلى الموقع الافتراضي للمنتج، مثل الموقع الافتراضي أو موقع الإنتاج.

3. موقع المخزون (Inventory Location):

يحدد موقع المخزون، سواء كان موقعًا افتراضيًا أو موقعًا لتعديل المخزون.

- 4. التعبئة (Packages):
- يوفر خيارات مختلفة لتعبئة نفس المنتج.
  - يمكن إنشاء تفاصيل التعبئة التي تشمل:
    - تفاصيل التعبئة.
      - الكمية المعبأة.
        - الباركود.
    - تفاصيل الشركة.

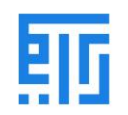

# وصفات وأصناف المنتج

|       | Sales o   | rrdere Te Invoise Producto Reporting Configuration OA | Administrat |
|-------|-----------|-------------------------------------------------------|-------------|
| Produ | cts / New |                                                       |             |
| SAVE  | DISCARD   | Packaging                                             |             |
| H.    | Count     |                                                       |             |
|       | Producti  |                                                       |             |
|       | Inventor  | Y Contained quantity 0.00                             |             |
|       |           | Company                                               |             |
|       | Packa     |                                                       |             |
|       | Packagi   |                                                       |             |
|       | Add d in  | SAVE & CLOSE SAVE & NEW DISCARD                       |             |
|       |           |                                                       |             |
|       |           |                                                       |             |
|       | Deser     | initian fan Deliverer Ondere                          |             |
|       | Descr     | iption for Delivery Orders                            |             |
|       |           |                                                       |             |
|       |           |                                                       |             |
|       | Descr     | iption for Receipts                                   |             |
|       |           |                                                       |             |

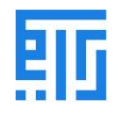

الوصف للطلبات والفواتير

- 1. الوصف لطلبات التسليم (Description for Delivery Orders):
  - يتيح إضافة وصف لطلبات التسليم.
  - يتم إرفاق هذه الملاحظة مع طلب التسليم.
  - 2. الوصف للإيصالات (Description for Receipts):
  - يوفر تفاصيل وصفية يتم إرفاقها مع الإيصالات.
- 3. الوصف للتحويل الداخلي (Description for Internal Transfer):
- أيستخدم لإضافة وصف عند شراء مواد خام للاستخدام الداخلي.

# تنويعات المنتج (Product Variants)

- تتيح تنويعات المنتج للمستخدم عرض جميع الاختلافات الخاصة بالمنتج نفسه، مثل الحجم، اللون، أو الأبعاد.
- يمكن استخدام المنتج على مستوى التخطيط (لجميع التنويعات)، أو على مستوى التنويعات الفردية (سمات محددة).

مثال:

- شركة تبيع قمصانًا تحت اسم "A&B T-shirt".
  - التنويعات تشمل:
  - .XXL ،XL ،L ،M ،S : الأحجام. 3. XXL ،XL ،L ،M .S
  - الألوان: أزرق، أحمر، أبيض، أسود.

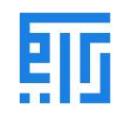

- التصميم الأساسي: "A&B T-shirt".
- التنويعة: "A&B T-shirt, S, Red".
  - السمات: الحجم واللون.

تمكين التنويعات:

لتمكين خيار التنويعات، انتقل إلى:

المخزون > الإعدادات > تفعيل التنويعات (Activate Variants) تحت خيار "كتالوج المنتج".

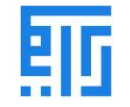

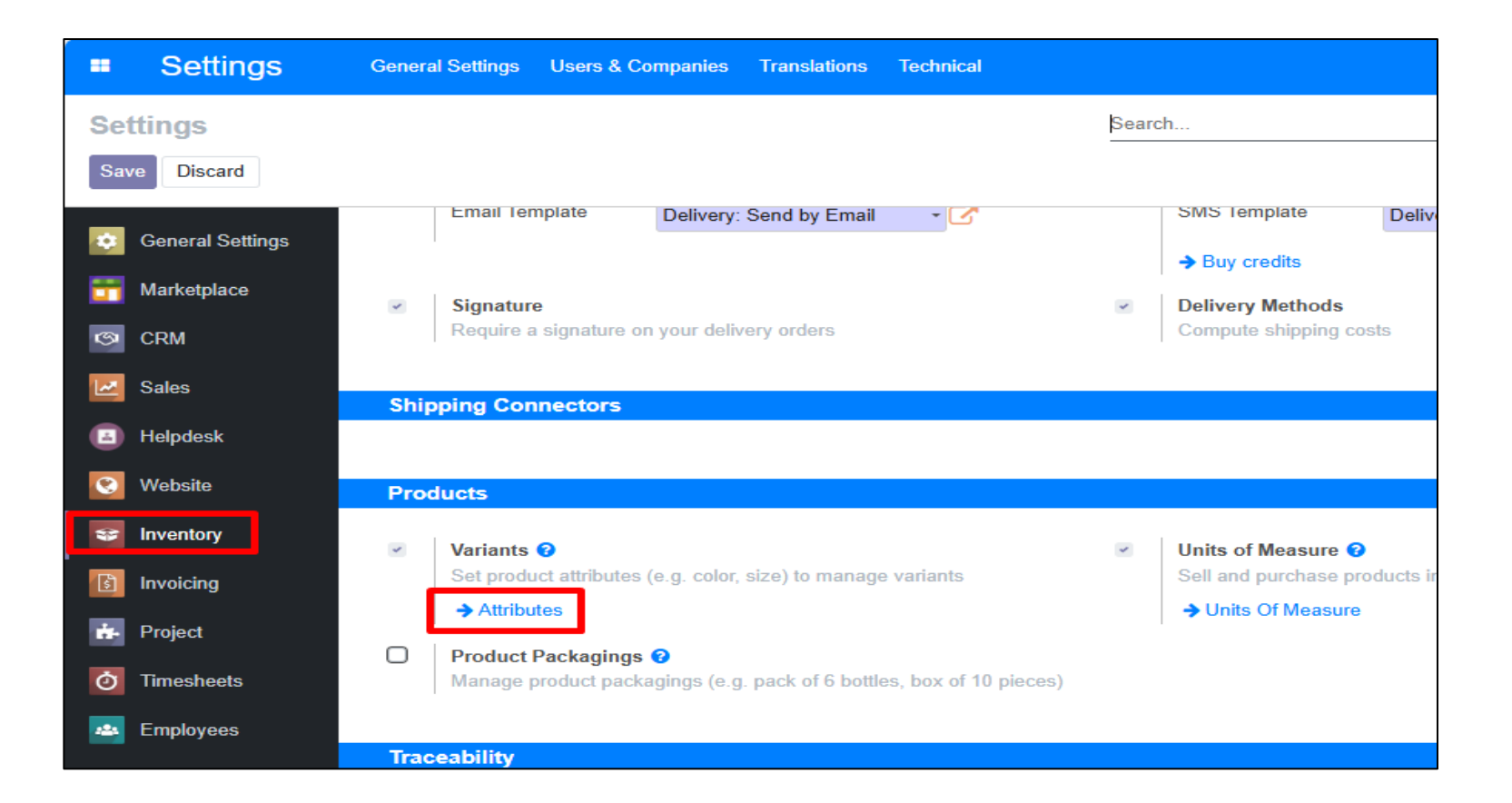

إنشاء السمات وإعدادها

عند النقر على زر السمة (Attribute Button)

ستظهر نافذة جديدة تتيح لك إضافة سمات جديدة أو تعديل السمات الموجودة.

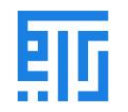

| ==   | Settings            | General Settings | Users & Companies | Translations | Technical    | ¥ 🔍 0 🌔                |
|------|---------------------|------------------|-------------------|--------------|--------------|------------------------|
| Help | odesk Ticket / Atti | ributes          |                   | Search       |              |                        |
| + 0  | create              |                  |                   |              | ▼ Filters    |                        |
|      | Attribute           |                  | Category          |              | Display Type | Variants Creation Mode |
|      | + Color             |                  |                   |              | Radio        | Instantly              |
|      | Color               |                  |                   |              |              |                        |

لإنشاء سمة جديدة:

- 1. اضغط على زر إنشاء (Create) في النافذة.
- يمكنك أيضًا إضافة السمات باستخدام القائمة المنسدلة (Rundown Menu).

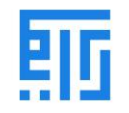

| Edit + Create          |                  |           | Action          |  |  |
|------------------------|------------------|-----------|-----------------|--|--|
|                        |                  |           |                 |  |  |
| Attribute Name         |                  | Color     |                 |  |  |
| Category               |                  |           |                 |  |  |
| Display Type           |                  | Radio     |                 |  |  |
| Variants Creation Mode |                  | Instantly |                 |  |  |
| Hide in Shop Filter    |                  |           |                 |  |  |
| Show Searchbar in      | Shop Filter      |           |                 |  |  |
| Attribute Values       | Related Products |           |                 |  |  |
| Value                  |                  |           | Is custom value |  |  |
| Black                  |                  |           |                 |  |  |
| Red                    |                  |           |                 |  |  |
| Green                  |                  |           |                 |  |  |

## الحقول المتاحة:

- 1. اسم السمة (Attribute Name):
- اسم السمة التي تريد إضافتها (مثل اللون، الحجم).
  - 2. نوع العرض (Display Type):
  - يحدد نوع العرض المستخدم في مُكوّن المنتج.
    - أمثلة: قائمة منسدلة، مربعات اختيار.
  - 3. وضع إنشاء التنويعات (Variants Creation Mode):
    - فوريًا (Instantly):
- يتم إنشاء جميع التنويعات الممكنة بمجرد إضافة السمة وقيمها إلى المنتج.
  - o دینامیکیًا (Dynamically):
- يتم إنشاء التنويعات فقط عند إضافة السمات والقيم المقابلة إلى طلب مخزون.
  - أبدًا (Never):
  - لن يتم إنشاء أي تنويعات لهذه السمة.

## ملاحظات هامة:

• لا يمكن تغيير وضع إنشاء التنويعات (Variants Creation Mode) بمجرد استخدام السمة في منتج واحد على الأقل.

# لإنشاء الفئات، العلامات التجارية، الملصقات، والسمات:

- انتقل إلى: الموقع الإلكتروني > الإعدادات (Website > Configuration).
  - قم بضبط الخيارات المطلوبة هناك.

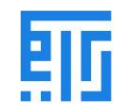

| Website                                                                                                    | Dashboard Orde | rs Products | Change Group for Visitors Menu                        | Reporting      | Configuration +                                                                                                    |
|----------------------------------------------------------------------------------------------------|----------------|-------------|-------------------------------------------------------|----------------|----------------------------------------------------------------------------------------------------|
| <ul> <li>VVebSite</li> <li>eCommerce Categorie</li> <li>+ Create</li> <li>Display Name</li> <li>+ Blocks</li> <li>+ Border Tiles</li> <li>+ Ceramic</li> <li>+ Granite</li> <li>+ Gypsum</li> <li>+ Gypsum</li> <li>+ Marble</li> <li>+ Marble Polishing Marble</li> <li>+ Porcelain</li> <li>+ PVC</li> <li>+ Red Sand</li> <li>+ Tiles</li> <li>+ Marble / Test 1</li> </ul> | Dashboard Orde | rs Products | Change Group for Visitors Menu<br>Search<br>▼ Filters | Reporting<br>s | Configuration       +         Settings          Websites          Apps          Pages          Redirects          Menus          Menu Labels          eCommerce          Payment Acquirers          Saved Payment Data          Payment Icons          Payment Transactions          Shipping Methods          Products          eCommerce Categories          Attributes          Brands          Labels          Category Labels |
| ttps://www.riymar.com/web#                                                                                                    |                |             |                                                       |                | Tags<br>Attribute Categories                                                                                                    |